# Занятие 7. Работа с текстом. Вкладка «Вставка» Создание и форматирование таблиц

Таблицы помогают структурировать информацию, подавать ее в более презентабельном виде. Без этого навыка не обойтись. Как вставить таблицу?

Шаг 1. В верхней панели инструментов перейдите на вкладку «Вставка».

Шаг 2. Нажмите на значок таблицы. Перед вами откроется окно, в котором мышкой нужно выбрать количество ячеек. После этого необходимо нажать левую кнопку мыши, и таблица появится в том месте, где находился ее курсор. Для заполнения таблицы перемещайте курсор в нужные ячейки.

Создать таблицу можно и вписав цифры (количество строк и столбцов) вручную. Для этого на появившейся панели нажмите на область «Нарисовать таблицу».

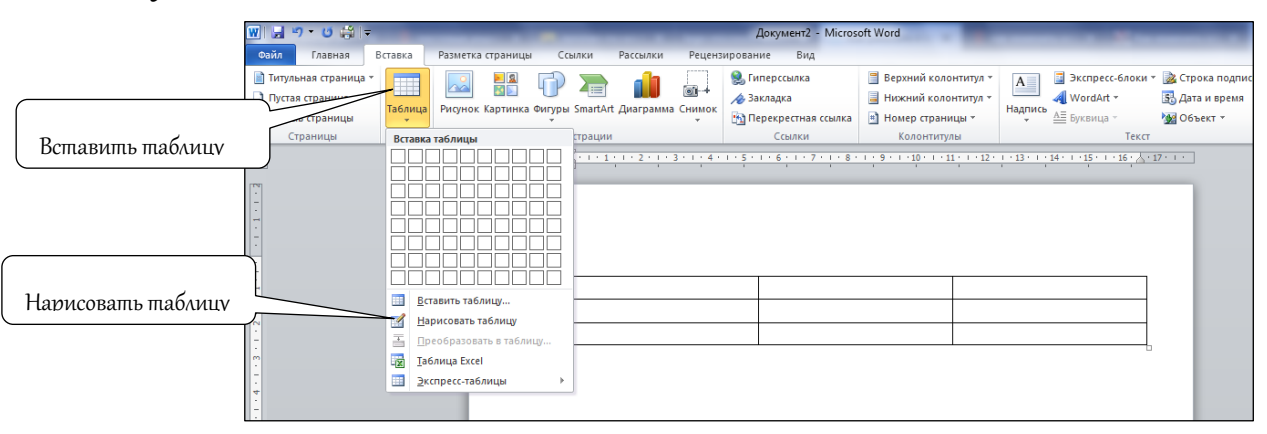

Если нужны дополнительные строки или колонки, не нужно переделывать таблицу целиком. Щелкните правой кнопкой мыши в области таблицы (в крайней ячейке). В появившемся меню нажмите Вставить левой кнопкой и выберите подходящий вариант.

Одновременно со вставкой таблицы сверху на ленте отобразится меню Работа с таблицами с вкладками Макет и Конструктор. Вкладка Макет содержит инструменты для добавления либо удаления строк и столбцов в таблице, объединения и разделения ячеек, установки вертикальных и горизонтальных размеров, выравнивания текста внутри ячеек и т.д.

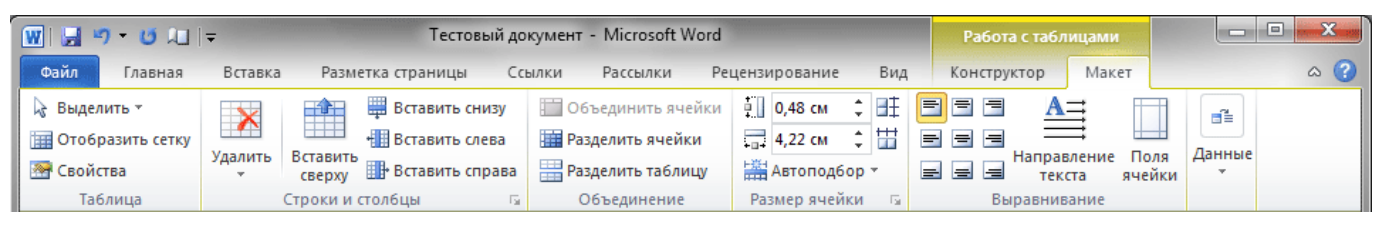

После того как таблица вставлена и заполнена, можно сделать ее более привлекательной. Для этого в меню Работа с таблицами выберите вкладку Конструктор и в группе Стили таблиц нажмите кнопку Дополнительные параметры (треугольник с верхним подчеркиванием; см. рисунок на следующей странице).

Занятие 7. Работа с текстом. Вкладка «Вставка»

| 👿 🔄 🤊 • 🙂 輝 🖃                 | Работа с таб.            | лицами                | - • ×       |             |       |     |
|-------------------------------|--------------------------|-----------------------|-------------|-------------|-------|-----|
| Файл Главная Вставка          | Разметка страницы Ссылки | Рассылки Рецензирован | ие Вид      | Конструктор | Макет | ۵ 😮 |
| 📝 Строка заголовка 🛛 Пер      | вый столбец              | <u></u> ^ <u>_</u>    | 🖢 Заливка 👻 |             |       |     |
| 🔲 Строка итогов 🗌 Пос         | ледний столбец           |                       | 📃 Границы 💌 | Рисование   |       |     |
| 🛛 🗹 Чередующиеся строки 🔲 Чер | едующиеся столбцы        | J 📃                   | -           | границ *    |       |     |
| Параметры стилей т            | аблиц                    | Стили таблиц          |             |             |       |     |

После этого откроется окно, где будут представлены различные стили оформления таблиц. Наводя курсор на каждый из них, вы сможете наблюдать в реальном времени, как будет выглядеть ваша таблица после применения того или иного стиля. Понравившийся вариант выберите левой кнопкой мыши.

## Рисунки

Чтобы вставить в документ изображение с компьютера или какого-либо другого носителя, нужно поместить курсор мыши туда, где хотите вставить картинку. Затем открыть вкладку Вставка и нажать кнопку Рисунок.

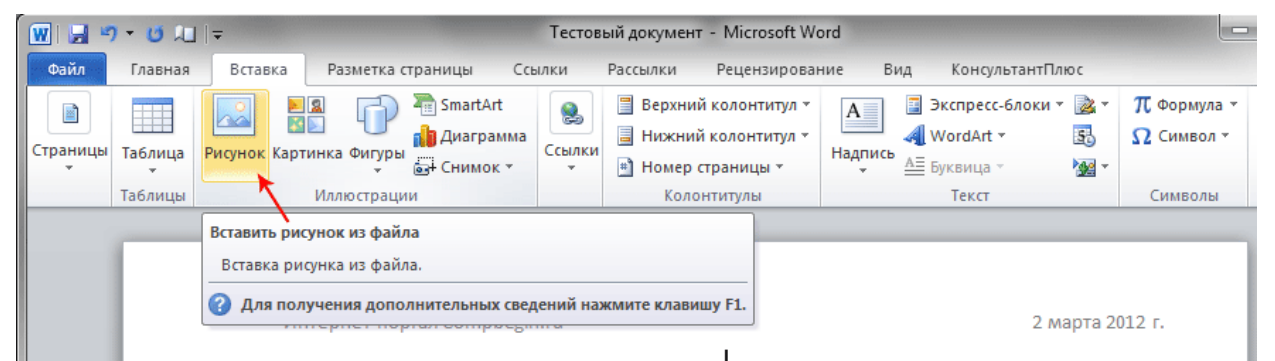

Затем в открывшемся окне (см. рисунок ниже) нужно найти файл с изображением, выбрать его щелчком левой кнопкой мыши и нажать кнопку **Вставить** в правом нижнем углу окна. Справа эта кнопка имеет изображение треугольника, нажав на который, можно выбрать один из способов вставки.

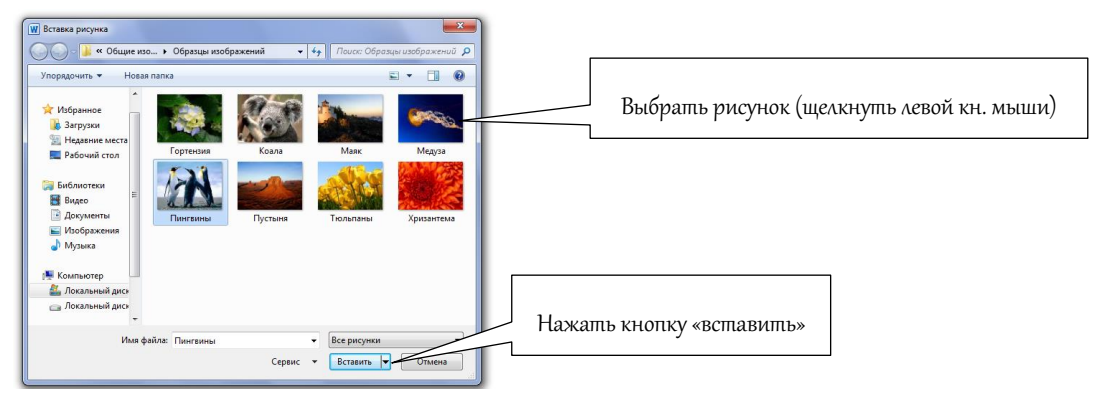

#### Фигуры

Программой MS Word предлагается следующий набор фигур: линии, стрелки, основные геометрические фигуры, фигуры для формул, звезды, баннеры, блок-схемы и другие (см. рисунок на следующей странице). После того, как фигура добавлена в документ, её можно редактировать, изменять размер в

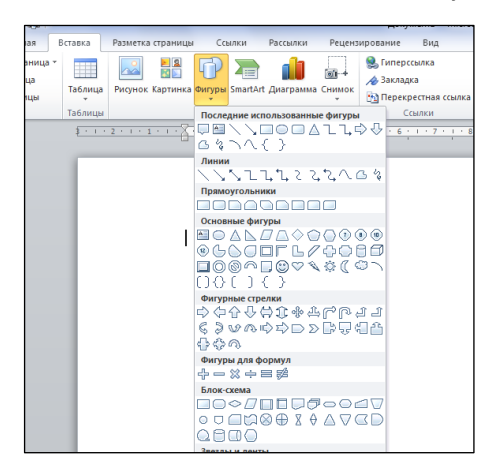

вертикальном и горизонтальном направлении, менять цвет, добавлять в нее текст, маркеры, экспресс-стили и т.д.

Чтобы поместить одиночную фигуру в документ, нужно в меню Вставка в группе Иллюстрации нажать кнопку Фигуры.

Из предложенных вариантов выберите подходящую фигуру (щелчок левой кнопкой мыши), а затем щелкните левой кнопкой мыши в том месте документа, где она должна появиться.

# Объекты SmartArt

Набор графических элементов SmartArt содержит внушительный список готовых макетов, позволяющий в считанные минуты создать иллюстрации профессионального качества. В группе Иллюстрации на вкладке Вставка нажмите кнопку SmartArt, и перед Вами раскроется окно с набором готовых макетов.

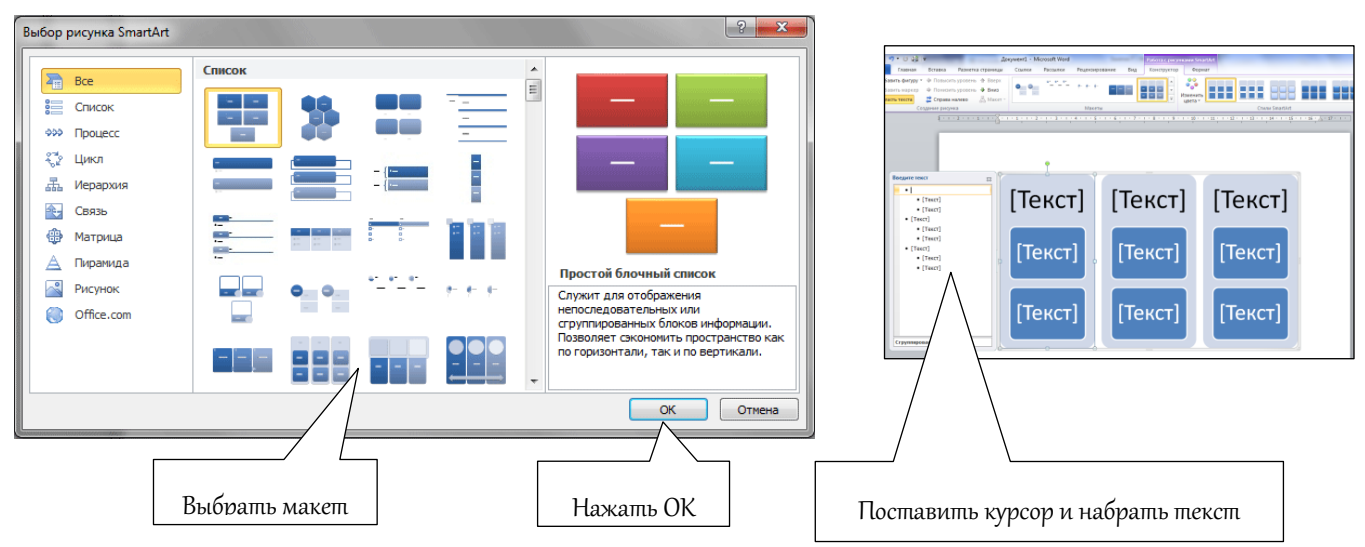

Слева в окне размещается список типов графических объектов SmartArt. Каждый тип содержит несколько графических макетов, отображающихся в середине. Щёлкнув левой кнопкой мыши по выбранному объекту, нажимаем **ОК.** Чтобы заполнить текстом ячейки, нужно поставить курсор в нужную ячейку.

В объектах SmartArt расположение фигур и шрифтов внутри них обновляются в автоматическом режиме по мере редактирования текста либо добавления и удаления фигур. При этом сохраняется первоначальный дизайн и граница макета.

# Диаграммы

Чтобы вставить диаграмму, установите курсор в нужное место документа

и на вкладке Вставка в группе Иллюстрации нажмите кнопку Диаграмма. В появившемся окне выберите тип диаграммы и нажмите кнопку ОК.

Для удобства пользователей все диаграммы разбиты на типы, которые можно видеть в левом столбце окна Вставка диаграммы. Стрелки справа позволяют прокручивать список всех доступных диаграмм.

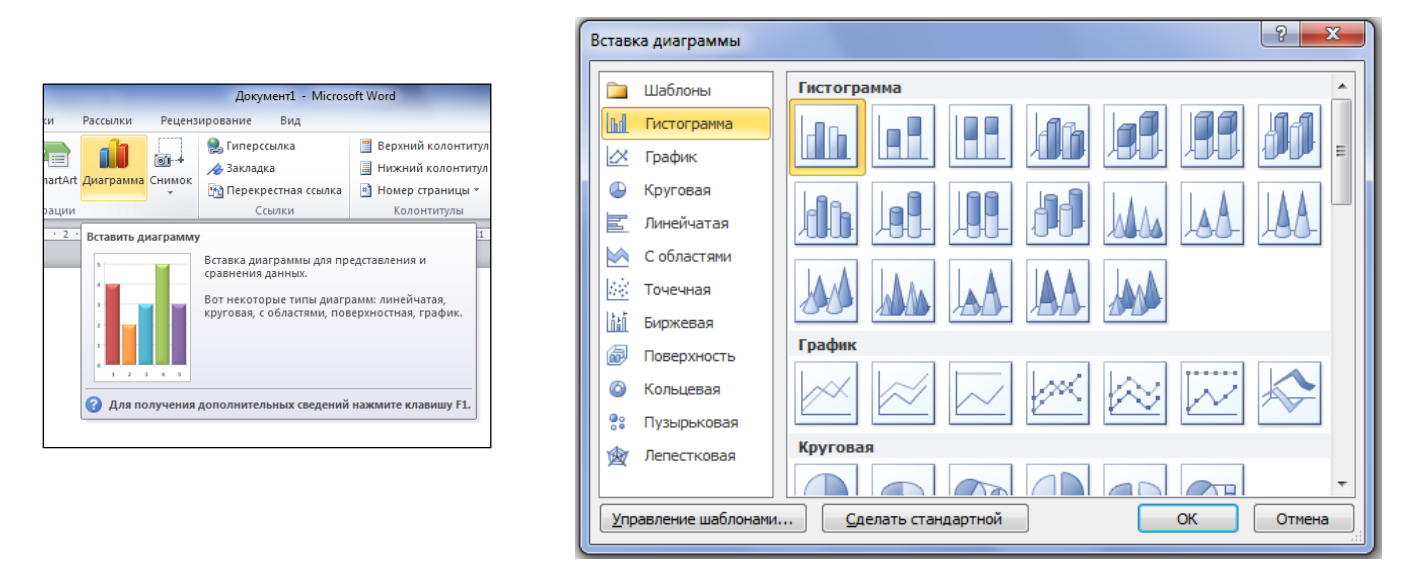

Сразу после вставки диаграммы автоматически открывается вспомогательный документ **Excel**, в котором необходимо ввести нужные данные для ее построения. После внесения необходимой информации закройте окно.

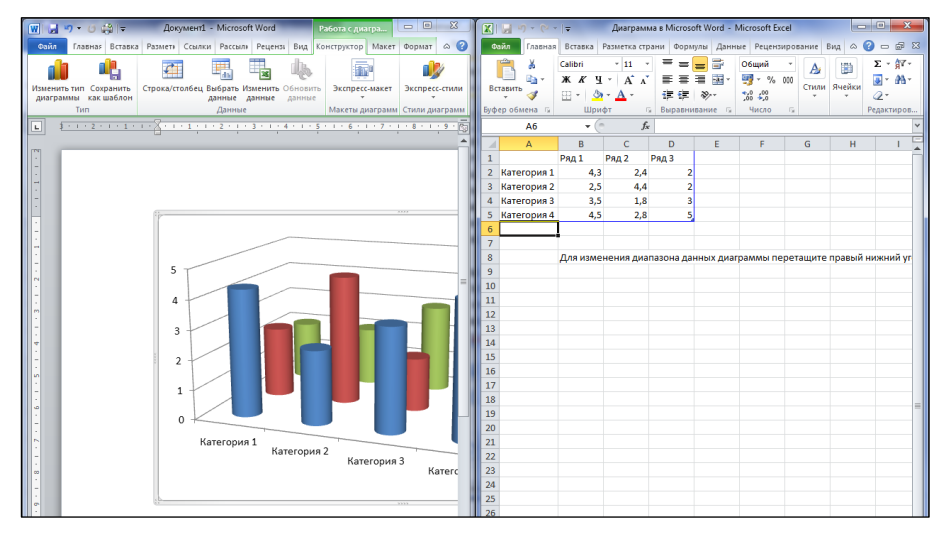

Сразу после вставки диаграммы сверху на ленте образуется новое меню **Работа с диаграммами**, содержащее три вкладки – **Конструктор**, **Макет** и **Формат**. На вкладке **Конструктор** можно изменить тип диаграммы, выбрать и изменить данные, а также сменить общий стиль оформления.

На вкладке Макет можно форматировать все основные параметры областей диаграммы: ее название, оси, легенду, подписи данных, основание и стенки, сетку, а так же осуществить вставку в диаграмму рисунка или фигуры.

|                          |                           |                 | Teo                      | стовый ,          | документ -         | Microsoft Word      | Работа с диаг      | Работа с диаграммами |       | X      |     |
|--------------------------|---------------------------|-----------------|--------------------------|-------------------|--------------------|---------------------|--------------------|----------------------|-------|--------|-----|
| Файл Гл                  | павная Вста               | вка Разметка ст | границы Ссі              | ылки              | Рассылки           | Рецензирование      | Вид КонсультантПлк | ос Конструктор       | Макет | Формат | ~ ? |
|                          |                           | <i>C</i>        |                          | - 34              | ų,                 |                     | Ind. B             |                      |       |        |     |
| Изменить ти<br>диаграммы | п Сохранить<br>как шаблон | Строка/столбец  | Выбрать Изм<br>данные да | менить (<br>анные | Обновить<br>данные | Экспресс-макет<br>* |                    |                      |       |        | 7   |
| Т                        | Тип Данные                |                 |                          | Макеты диаграмм   | Стили диаграмм     |                     |                    |                      |       |        |     |

На вкладке **Формат** осуществляется форматирование стиля диаграммы. Например, пользователь может выбрать заливку фигуры, входящей в диаграмму, изменить оформление ее контура, а так же применить к ней определенный эффект. Здесь же можно указать положение диаграммы на странице и выбрать способ ее обтекания текстом.

## Математические формулы

Чтобы создать формулу, нужно на вкладке Вставка в группе Символы щелкнуть стрелку, находящуюся рядом с кнопкой Формула.

В открывшемся окне появятся шаблоны наиболее распространенных математических формул, из которых можно выбрать необходимую. Если такой не нашлось, можно создать собственный вариант. Соответствующие пункты меню можно найти внизу открывшегося окна с формулами.

| π Формула -                                       |                                                                                                    |          |                                                                                                    |
|---------------------------------------------------|----------------------------------------------------------------------------------------------------|----------|----------------------------------------------------------------------------------------------------|
| Встроенный                                        |                                                                                                    |          | -                                                                                                    |
| Бином Ньютона                                     |                                                                                                    |          |                                                                                                    |
| $(x+a)^n = \sum_{k=0}^n \binom{n}{k} x^k a^{n-k}$ | k                                                                                                    |          |                                                                                                    |
| Квадратное уравнение                              |                                                                                                    |          |                                                                                                    |
| $x = \frac{-b \pm \sqrt{b^2 - 4ac}}{2a}$          |                                                                                                    |          |                                                                                                    |
|                                                   |                                                                                                    | - v      |                                                                                                    |
|                                                   |                                                                                                    | Гестовыи | адокумент - 1                                                                                                    |
| Файл Главная Вставка                              | Разметка страницы                                                                                        | Ссылки   | Рассылки                                                                                                    |
|                                                   | $\begin{array}{c} \pm & \infty & = \\ \end{array} \neq \\ \hline \\ \vdots & \alpha & < \\ \end{array} $ | ~ × ÷    | $\begin{array}{c} \hat{x} \\ \bar{y} \\ \bar{y} \\ $ |

Что бы создать собственную формулу, выберите команду Вставить новую формулу. После этого в документе появится специальное поле, а на ленте новая вкладка Работа с формулами -Конструктор вместе с панелью различных элементов формулы.

| 🐨 - 🥵 💭 🖙 Тестовый документ - Microsoft Word |                 |                                                                                                    |                |          | t Word                     |                             |                             |                                         | Работа с формулами                                     |                                             |                                            |
|----------------------------------------------|-----------------|----------------------------------------------------------------------------------------------------|----------------|----------|----------------------------|-----------------------------|-----------------------------|-----------------------------------------|--------------------------------------------------------|---------------------------------------------|--------------------------------------------|
| Файл Главная                                 | Вставка         | Разметка страницы                                                                                           | Ссылки         | Рассылки | Рецен                      | зировани                    | е Вид                       | Консул                                  | пьтантПлюс                                             | Конструктор                                 | ۵ (2)                                      |
| Профессио<br>Формула<br>• выс Обычный т      | нальный<br>екст | $\begin{array}{c} \pm & \infty & = & \neq & \alpha \\ \hline & & & & \\ 1 & \alpha & < & \ll & \end{array}$ | ~ X ÷<br>> ≫ ≤ | <u>x</u> | е <sup>х</sup><br>ь Индекс | $\sqrt[n]{\chi}$<br>Радикал | $\int_{-x}^{x}$<br>Интеграл | ∑<br><i>i</i> =0<br>Крупный<br>оператор | {()} Скобка *<br>sin0 Функция *<br>* <i>Ä</i> Диакрити | ііт Пр<br>≁ ▲ Ог<br>іческие знаки т [10] Ма | едел и логарифм т<br>ператор т<br>атрица т |
| Сервис                                       | E.              | Символ                                                                                                    | ы              |          |                            |                             |                             |                                         | Структуры                                              |                                             |                                            |

Теперь следует ввести в поле соответствующие элементы формулы и щелкнуть кнопкой мыши в произвольной области документа. Созданная формула отобразится на странице документа.

#### Символы

Часто в документе необходимо отобразить символы или специальные знаки, которых нет на клавиатуре. Например, символы товарного знака, авторского права, абзаца, символов в кодировке Юникод, математических символов, букв греческого алфавита и других. Для этого в Word существует специальная

кнопка Символ, размещающаяся сразу под кнопкой Формула в группе Символы вкладки Вставка, после нажатия на которую открывается окно с наиболее часто используемыми символами.

Выберите пункт Другие символы, и откроется диалоговое окно с полным набором вариантов специальных знаков и символов, в котором можно производить их поиск по различным критериям.

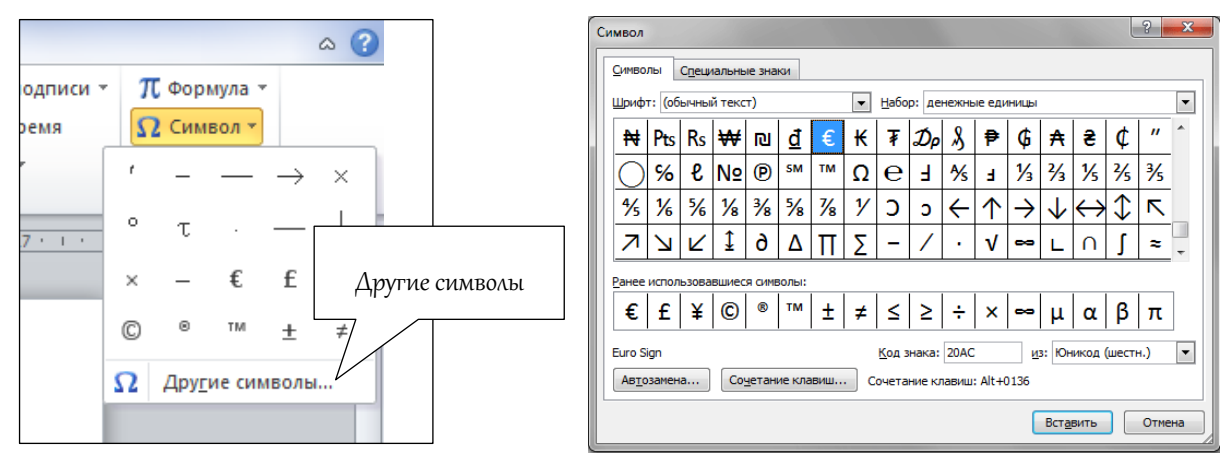

Прежде всего, нужно поставить курсор в том месте документа, где должен находиться символ. Затем в окне Символ левой кнопкой мыши щелкнуть по выбранному символу и нажать кнопку Вставить. Затем нажать кнопку Закрыть [окно].

#### Расстановка номеров страниц

Шаг 1. Выбрать вкладку «Вставка».

Шаг 2. Нажать на «Номер страницы» в разделе «Колонтитулы».

Шаг 3. В выпавшем меню выбрать нужный тип расстановки номеров и кликнуть по нему. В результате вы получите нумерацию по заданному шаблону в любом диапазоне на колонтитуле:

- вверху страницы;
- внизу;
- на полях;
- с текущего положения (там, где курсор ввода текста стоит в данный момент).

Закрытие программы Microsoft Word. Закончив работу в текстовом редакторе и сохранив результаты, можно выйти из программы. Для этого достаточно открыть вкладку **Файл** и нажать последний пункт **Выход.** Более простой путь – щелкнуть по крестику в верхнем правом углу окна программы.

Если в текст внесены какие-либо изменения, которые Вы не сохранили, перед закрытием MS Word спросит, хотите ли Вы их сохранить, и предложит 3 варианта ответа: «Сохранять», «Не сохранять», «Отмена».